## BMCC – Using MyMathLab – Fall 2014

After registering, the coordinator/trainer will elevate you to "instructor" status. After this is complete, you will have access to the necessary buttons to control your course.

MyMathLab is a premium version of what many of you have used in the past, MathXL. It is the same engine embedded inside a powerful course management system that allows for more flexibility, greater customization, an easier registration process, builtin temporary access for students on aid, and many additional media features.

Once registered in MML, students who are repeating the course will easily be able to join the next course using the same book without being prompted to re-register or pay again. All you have to do is provide them with the correct CourseID(s) which you will always see after logging into your account.

The following screenshots will walk you through what MML looks like from an instructor point of view. While you are your own student inside the system, you do have access to the assignment manger, gradebook, and other educator-only tools. If you are in need of assistance, please visit support here: <u>http://tinyurl.com/mmleducator14</u>, or call 1-888-695-6577.

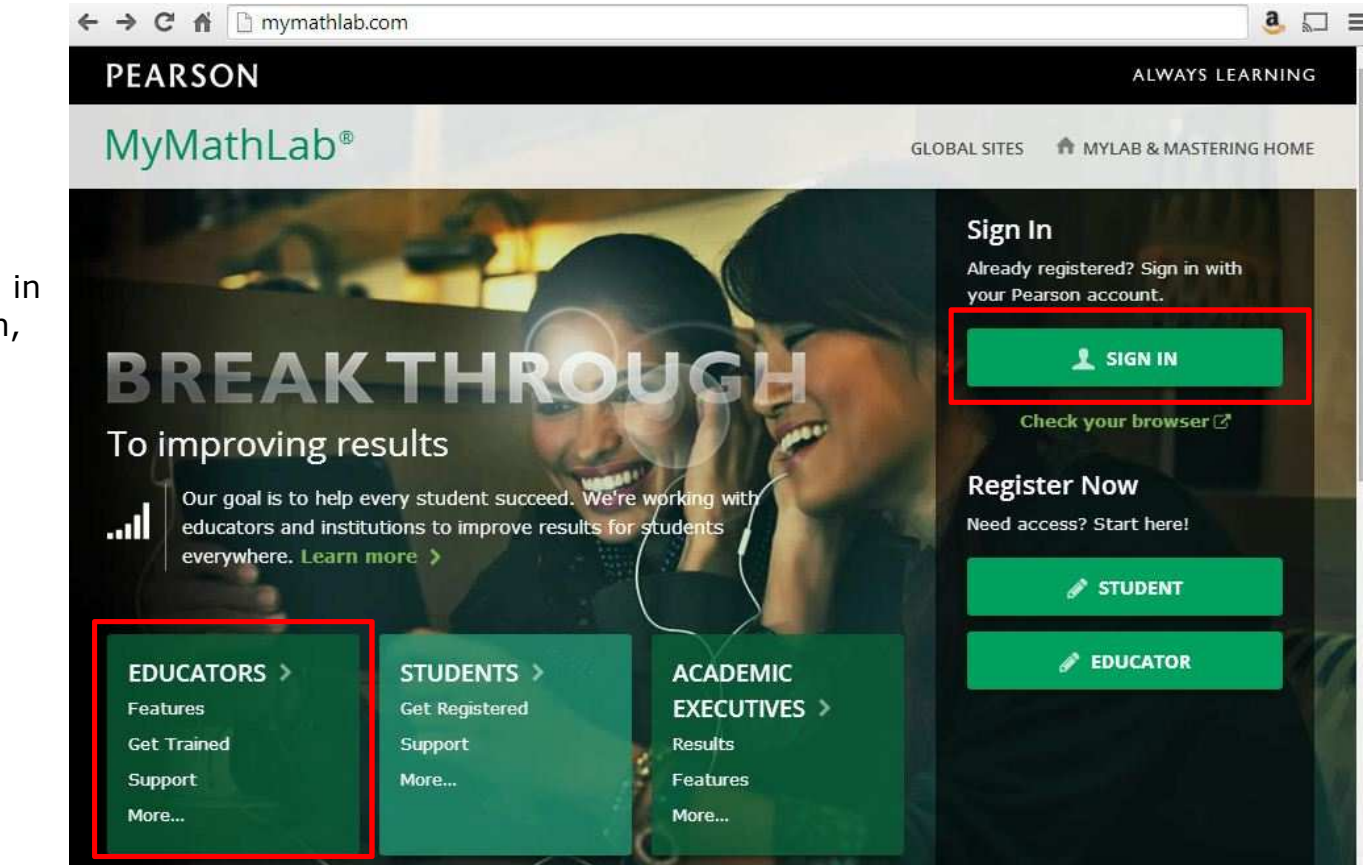

**The Portal Page**—your sign in page, student register button, and Educator and student support links:

The Sign In Page—enter your login/password here, or click "Forget" to email your credentials automatically:

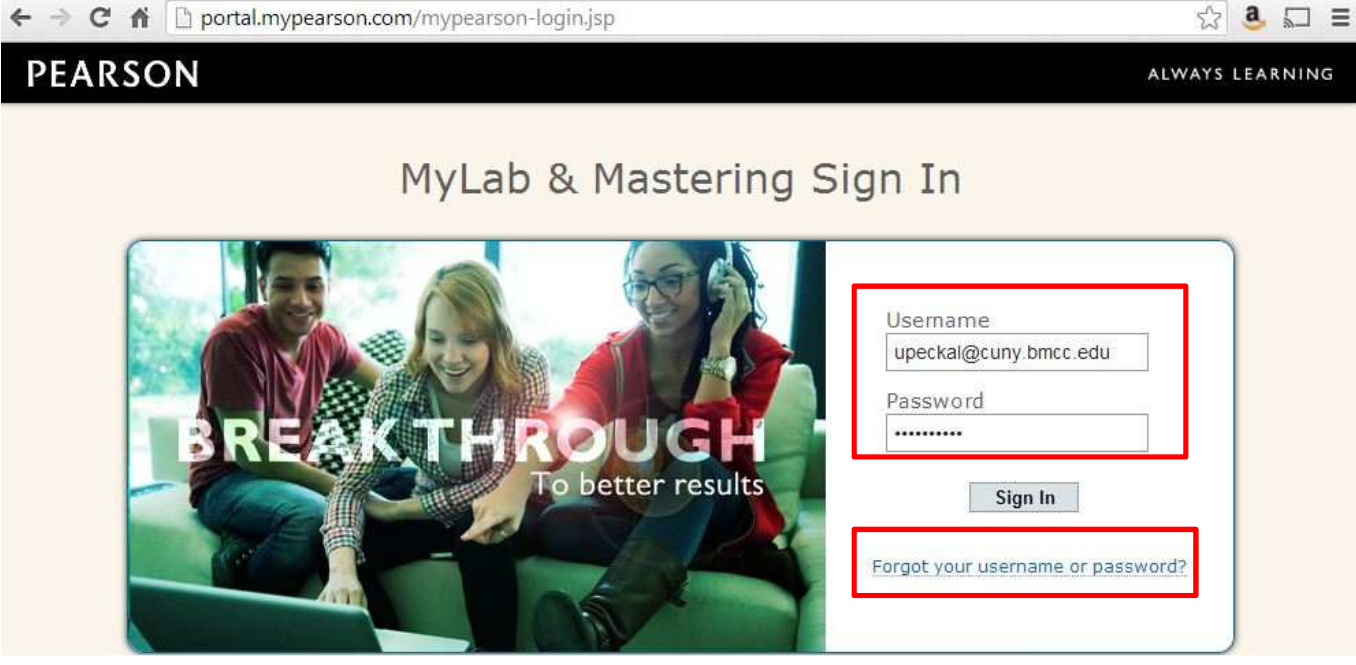

The MyLab Home Screen—view and enter all courses you are teaching/taking:

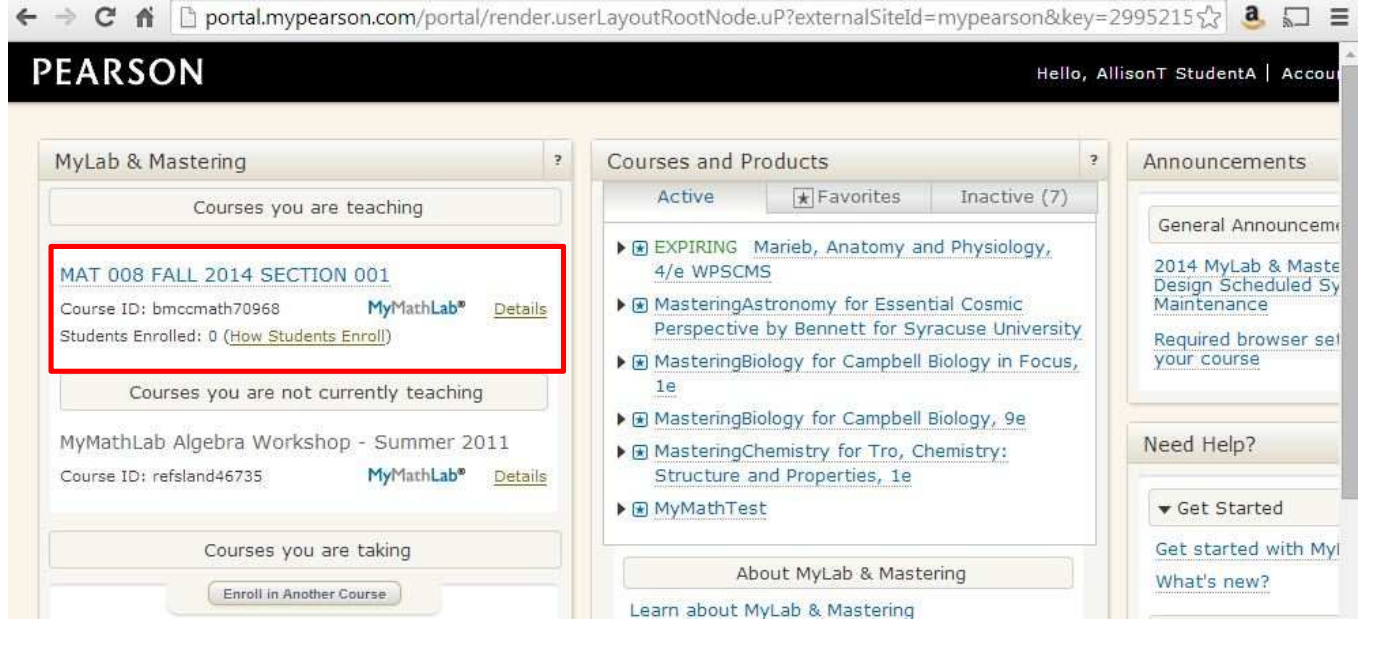

## **The MyMathLab Dashboard/Home Page**—your course, announcements, student buttons, instructor resources:

| ← → C fi 🗋 digitalve                   | ellum.next.ecollege.cor                         | n/postindexmixe  | d.html?courseI | d=10378253#/    | menus/defa     | ult/items                | /def Q ☆ 🧧                            |            |
|----------------------------------------|-------------------------------------------------|------------------|----------------|-----------------|----------------|--------------------------|---------------------------------------|------------|
| Courses                                |                                                 |                  |                | Hello, A        | llison Tierney | Account                  | Help & Support                        | : Sign Out |
| MAT 008 FALL 2014<br>course settings © | 4 SECTION 001                                   |                  |                |                 |                |                          | MyMatl                                | hLab"      |
| modify 🔿 🖸 🕻                           | 🛽 Course Dashbo                                 | ard: Announc     | ements and     | Calendar        |                |                          |                                       | modify 🤇   |
| Course Dashboard:                      | MAT 008 FALL 20                                 | 14 SECTION 0     | 01             |                 |                |                          |                                       |            |
| Announcements<br>and Calendar          |                                                 |                  |                | August          |                |                          |                                       | _          |
| All Announcements                      | Sun                                             | Mon              | Tue            | Wed             | Thu            |                          | Fri                                   | Sat        |
| Calendar                               |                                                 | 18               | 19             | 20              |                | 24                       | 22                                    |            |
| 008 Syllabus                           |                                                 |                  |                |                 |                |                          |                                       |            |
| ASSIGNMENTS                            |                                                 |                  |                |                 |                |                          |                                       |            |
| Quizzes, Tests)                        | My Upcoming Assig                               | nments           | View           | All Assignments | My Re          | esults                   |                                       |            |
| Personalized                           | Sep 05 Orientation                              | n Homework - Get | <u>e</u>       | Next Due        | Overall        | Score<br>No F            | lesults Yet                           | 0.         |
| STUDY PLAN -<br>Practice & Review      |                                                 |                  |                | 15 05           |                | ÷                        |                                       |            |
| Multimedia Library                     |                                                 |                  |                | DAYS HOURS      | Course         | umenne                   |                                       | 10         |
| Chapter Contents                       |                                                 |                  |                |                 |                | ų.                       |                                       | 75         |
| ► Course Tools                         | Announcements                                   |                  | View All       | Announcements   | Do as          | o assignme<br>signed wor | nts submitted ye<br>k to raise your s | core!      |
| Results                                |                                                 |                  |                |                 |                |                          |                                       | Score      |
| Instructor                             | Upgrading from Tem                              | porary Access    |                | 1onday, July 07 | 8/29/14        | 4 Date                   | Submitted 10                          | 0/29/14    |
| Resources & VA<br>SUPPORT              | STUDENTSif you user<br>into this course, you ha |                  | Mu Brogross    |                 |                |                          |                                       |            |
|                                        | enter your access code.                         | All work done in | more >         |                 | Hom            | ework                    | % St                                  | ubmitted   |
|                                        |                                                 |                  |                |                 |                | an Calcare               |                                       | 0/         |
|                                        |                                                 |                  |                |                 |                | le Categori              | 65                                    | 0/         |
|                                        |                                                 |                  |                |                 | Stud           | y Plan                   |                                       | 0/         |

## **MyMathLab** Navigation—Find "HW/Test/Assignment Manager" and "Gradebook" under COURSE TOOLS:

| ← → C fi 🗋 dig                                     | gitalvellum.n       | ext.eco                                      | ollege.com/postindexmixed.html?courseId=                             | 10378253 | #/menus/       | default/ite | ems/10( C           | 1 🗘 👶 🗖 🗉         |  |  |
|----------------------------------------------------|---------------------|----------------------------------------------|----------------------------------------------------------------------|----------|----------------|-------------|---------------------|-------------------|--|--|
| Courses                                            |                     |                                              |                                                                      | Hello    | , Allison Tier | ney Acco    | unt Help (          | & Support Sign Ou |  |  |
| MAT 008 FALL :<br>course settings ©                | 2014 SEC            | OITS                                         | N 001                                                                |          |                |             | My                  | MathLab®          |  |  |
| modify Ø                                           | 🖻 🖪 HW              | /Test                                        | t Assignment Manager                                                 |          |                |             |                     |                   |  |  |
| ▶ Course Dashboard:                                | Memb                | er: MAT                                      | 008 FALL 2014 SECTION 001 [0] - BMCCMATH                             | ▼ > HOM  | EWORK/TES      | T MANAGER   | l.                  |                   |  |  |
| Announcements<br>and Calendar                      | Manage<br>Hon       | Manage Course List     Monework/Test Manager |                                                                      |          |                |             |                     |                   |  |  |
| ASSIGNMENTS<br>(Homework,<br>Quizzes, Tests)       | Crea                | te Assig                                     | gnment 🔹 🕅 Change Dates & Assign Status                              | Set Pre  | requisites     | More Ass    | ignment To          | ols               |  |  |
| Personalized<br>STUDY PLAN -<br>Practice & Review  | show                | All H                                        | Homework Quizzes & Tests Offline Catego                              | ories Ch | apter          | 1           |                     |                   |  |  |
| Multimedia Library                                 | Order               | <u>Ch.</u>                                   | Assignment Name                                                      | Category | Assigned       | Start Ø     | Due Ø               | Actions           |  |  |
| Chapter Contents                                   | 1                   | 0                                            | <ul> <li>Orientation Homework - Get to Know<br/>MvMathLab</li> </ul> | 0        | ~              | 07/07/14    | 09/05/14<br>10:00pm | Choose            |  |  |
| ▼ Course Tools                                     | 2                   | 0-11                                         | <ul> <li>Midterm (Offline)</li> </ul>                                |          |                |             |                     | Choose            |  |  |
| HW/Test<br>Assignment Z                            | 3                   | 0-11                                         | <ul> <li>Final (Offline)</li> </ul>                                  |          |                |             |                     | Choose            |  |  |
| Instructor<br>Gradebook                            | This cou<br>Copyrig | irse is ba<br>ht 2014 i                      | ased on Borough of Manhattan CC: MAT 008: Basic<br>Pearson Education | Math     |                |             |                     |                   |  |  |
| Announcements<br>Manager                           | 5                   |                                              |                                                                      |          |                |             |                     |                   |  |  |
| Course Roster<br>(Section Instructor 🔀<br>Upgrade) | s                   |                                              |                                                                      |          |                |             |                     |                   |  |  |
| Study Plan Manage                                  | ತ                   |                                              |                                                                      |          |                |             |                     |                   |  |  |
| Course Home 🛛 🛱                                    | 5                   |                                              |                                                                      |          |                |             |                     |                   |  |  |